# Varainhankinnan ohjeet RYHMÄNVETÄJÄ

Näin aloitat varainhankinta kampanjan Kansallistukun varainhankintatyökalulla

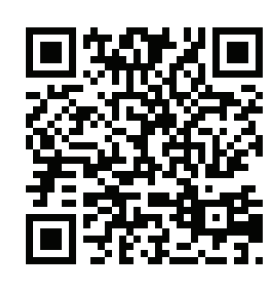

# REKISTERÖIDY

1. Aloita ryhmäsi varainhankintakampanja rekisteröitymällä ryhmänvetäjäksi sivulla <u>https://kansallistukku.e-myyntityokalu.fi/</u> Rekisteröitymisestä saat vahvistusviestin sähköpostiisi, josta löytyvällä linkillä vahvistat rekisteröitymisesi.

2. Pääset luomaan ensimmäisen kampanjasi, kun olet vahvistanut rekisteröitymisen.

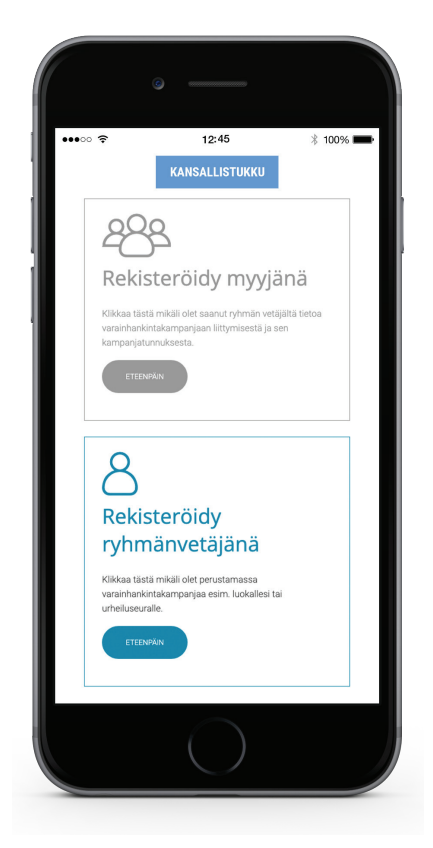

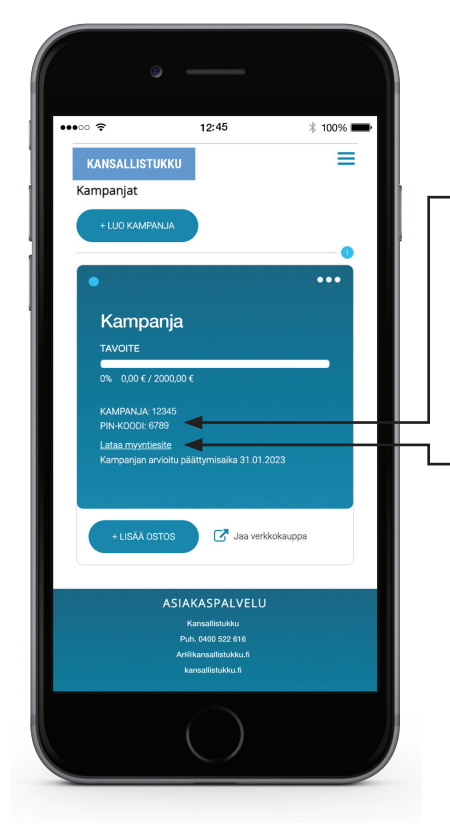

# **KAMPANJAN HALLINTA**

- 3. Luotuasi kampanjan jaa kampanjan rekisteröitymisohjeet myyjille. Myyjät voivat rekisteröityä suoraan jakamastasi linkistä tai vaihtoehtoisesti kampanjatunnuksella ja pin-koodilla. Tarkemmat ohjeet näet luotuasi kampanjan.
  - 4. Tarvittaessa voit ladata ja tulostaa myyntiesitteen kirjautumisohjeen alapuolella olevasta linkistä.

KANSALLISTUKKU

#### Avaa kampanjavalikko

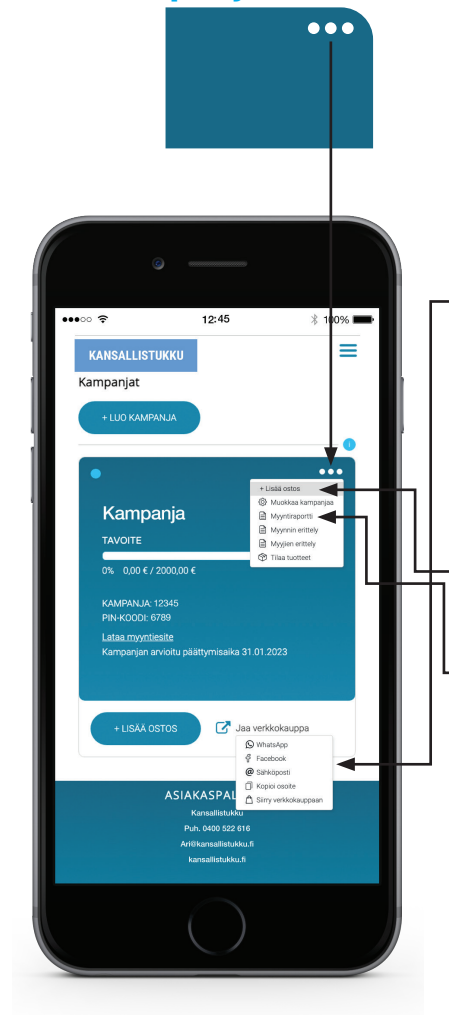

### **ALOITA MYYNTI**

- 5. Jaa varainhankintakauppasivusi tuttavillesi, jolla voit myydä tuotteita suoraan verkossa. Jokaisella myyjällä on käytettävissä oma verkkokauppasivu, jonka myynti kirjautuu myyjän omaan myyntiin.

6. Voit kirjata myyntiisi ostoksia myös "Lisää ostos" -linkistä

7. Seuraa kampanjasi myyntiä. Kohdasta "Myyntiraportti" näet kampanjan kokonaismyynnin, "Myynnin erittelystä" kaikki kampanjallenne tehdyt ostokset ja kunkin myyjän kokonaismyynnin "Myyjien erittelystä".

# TILAA TUOTTEET

#### 8. Kampanjan päätyttyä tee lopputilaus

9. Lopputilauksen jälkeen näet tilauksen tiedot "Tilaukset" - sivulla.

Avaa päävalikko

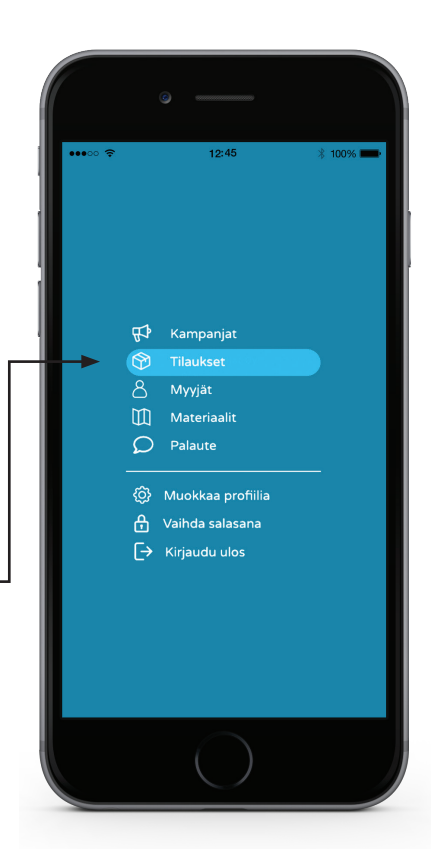

**KANSALLISTUKKU**